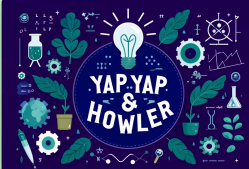

## Understanding Technology: TWO/MULTI-FACTOR AUTHENTICATION (2FA/MFA)

**Two/Multi-Factor Authentication (2FA/MFA)** is a security feature that helps protect your online accounts by requiring two or more forms of identification to log in. Rather than just entering a password, MFA adds an extra layer of protection to make sure you—and only you—can access your accounts. Think of it as a double lock on your digital door. When you log in, you'll need two pieces of information:

- 1. Something You Know Like your password.
- 2. **Something You Have** Such as a code sent to your phone or an authentication app.

With 2FA or MFA, even if someone guesses your password, they won't be able to get into your account without the second step. It's like needing both a key and a combination to open a safe. This makes it much harder for hackers to break in and keeps your information safer. This guide will help you understand what MFA is, why it's important, and how to set it up to keep your online accounts secure.

### What is Multi-Factor Authentication (MFA)?

Rather than just entering a password, MFA adds an extra layer of protection to make sure you—and only you—can access your accounts. Think of it as a double lock on your digital door.

#### How MFA Works:

#### 1. Something You Know:

• This is usually your **password**. A strong password is your first line of defense, but it can be vulnerable if someone else finds it out.

#### 2. Something You Have:

• This could be a **code sent to your phone** via text or a **code generated by an authentication app**. Since you have the device, it confirms you're the one logging in.

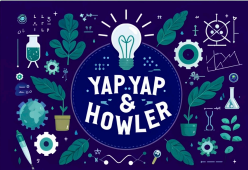

## Understanding Technology: TWO/MULTI-FACTOR AUTHENTICATION (2FA/MFA)

3. Something You Are (optional but common on smartphones):
This can include things like fingerprint recognition or face ID.

With MFA, you'll need at least two of these "factors" to access your account. For example, you might need to enter your password and a code sent to your phone.

#### Why is MFA Important?

Passwords alone are not always secure. If someone guesses or steals your password, they can access your accounts. **MFA protects you by adding another layer of security**. Here's how it helps:

- 1. **Prevents Unauthorized Access**: Even if someone has your password, they still need the second factor (like your phone) to access your account.
- 2. **Protects Against Hacks and Scams**: MFA makes it much harder for hackers to get into your accounts, even if they try phishing (scam emails) or other methods.
- 3. Secures Personal and Financial Information: MFA is especially important for accounts with sensitive information, like bank accounts, email, or social media accounts, which can contain personal data.

### How to Set Up Multi-Factor Authentication

Setting up MFA on your accounts is easy and can be done in just a few steps. Here's how to set it up on some common accounts.

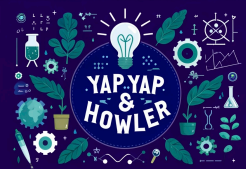

## Understanding Technology: TWO/MULTI-FACTOR AUTHENTICATION (2FA/MFA)

### Example: Setting Up MFA on Your Email (Gmail)

- 1. Log into Your Gmail Account: Go to <u>www.gmail.com</u>, enter your email and password to log in.
- 2. Go to Security Settings: Click on your profile picture in the top right corner, then choose "Manage Your Google Account". In the left menu, select "Security".
- 3. Turn On 2-Step Verification: Scroll down to "2-Step Verification" and click it. Then click "Get Started".
- 4. Add Your Phone Number: Google will ask you to enter a phone number to receive a verification code. Choose Text message or Phone call and click Next.
- 5. Enter the Code: You'll receive a code on your phone. Enter this code on your computer to verify your phone number.
- 6. Enable 2-Step Verification: Once you enter the code, click Turn On to enable MFA. Now, each time you log in, you'll need your password and a code sent to your phone.

### Using an Authentication App (for Extra Security)

Many accounts allow you to use an **authentication app** (such as Google Authenticator or Microsoft Authenticator) as your second factor. Here's how it works:

- 1. Download an Authentication App: Go to the App Store (iPhone) or Google Play Store (Android) and download Google Authenticator or Microsoft Authenticator.
- 2. Add Your Account to the App:
  - In your account's security settings (like Gmail or Facebook), look for **Authenticator App** as an option for MFA.
  - You'll see a QR code (a square barcode). Open the Authenticator app, tap Add Account, and scan the QR code.

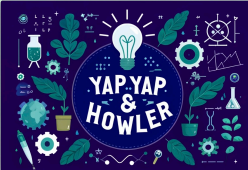

## Understanding Technology: TWO/MULTI-FACTOR AUTHENTICATION (2FA/MFA)

3. Use Codes from the App: The Authenticator app will now generate a new code every 30 seconds. Each time you log in, open the app and enter the current code.

Using an authentication app is more secure than text messages because the code is generated on your device and cannot be intercepted.

### How to Log In with MFA Enabled

With MFA enabled, logging in will be slightly different, but it's simple to get used to. Here's how it works:

- 1. Enter Your Password: First, enter your password as usual when logging in.
- 2. Enter the Second Factor: After entering your password, you'll be asked for the second factor:
  - If you set up text messaging, you'll receive a code on your phone. Enter it to log in.
  - If you use an authentication app, open the app, find the code, and enter it.

Once you enter both, you're in! This process only takes a few extra seconds but significantly boosts your security.

### Tips for Using MFA Safely

- 1. **Keep Your Phone Secure**: Since your phone is often the second factor, make sure it's **password-protected**. Avoid sharing it with others and set up a PIN or password to lock your screen.
- 2. **MFA is Safe for All Accounts:** MFA is designed to protect you, especially on accounts that store sensitive information like personal details or payment information.

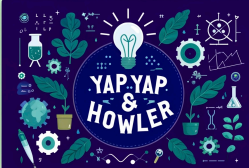

## Understanding Technology: TWO/MULTI-FACTOR AUTHENTICATION (2FA/MFA)

- 3. Use Backup Codes: Many services offer backup codes in case you lose your phone. These backup codes will be imperative for you to regain access to a lost account. Write these down and store them somewhere safe.
- 4. Update Your Phone Number if it Changes: If you change your phone number, remember to update it in your account's MFA settings so you don't lose access.
- 5. Use MFA on Important Accounts: Enable MFA on accounts with sensitive information, such as bank accounts, email, and social media.
- 6. Be Cautious with Public Wi-Fi: Avoid logging into sensitive accounts on public Wi-Fi networks. If you need to, make sure MFA is enabled, as it adds an extra layer of security.
- 7. **MFA code entry varies by application:** Some services remember your device for a set period (e.g., 30 days), while others may ask for the MFA code every time for security.

© 2024 Yap Yap & Howler. All rights reserved.